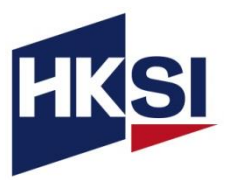

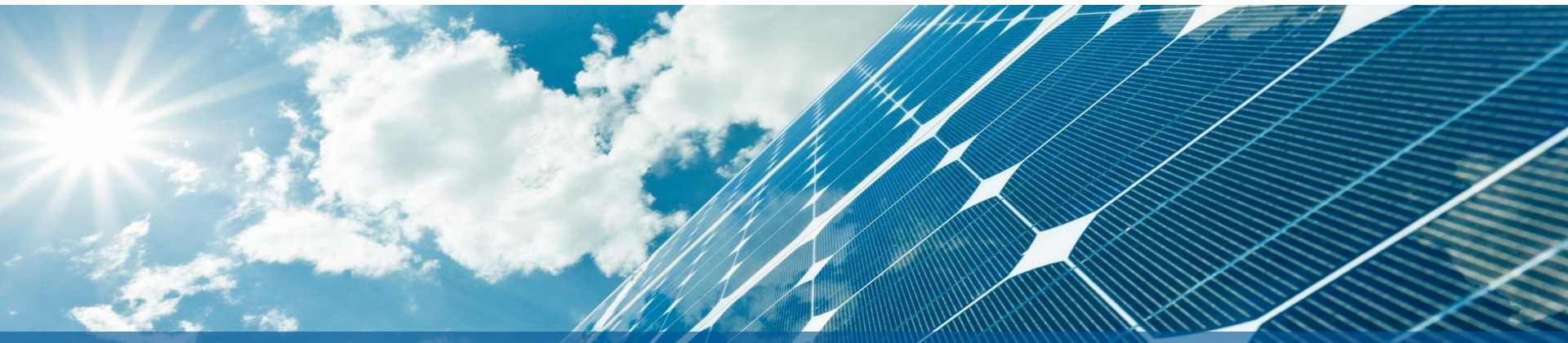

## User Guide [Webinar] Hong Kong Listco: Tackling the Share Suspension Crisis -Your Essential Firewall Against Financial Risks

## Content

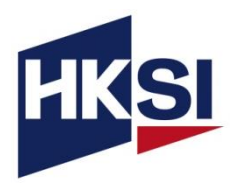

| 1.  | Overview                               | Page | 3  |
|-----|----------------------------------------|------|----|
| 2.  | Account Creation                       | Page | 4  |
| 3.  | Course Enrolment                       | Page | 6  |
| 4.  | Download and Install Zoom Meeting App  | Page | 9  |
| 5.  | Login via HKSI Institute Portal        | Page | 10 |
| 6.  | Chat Function                          | Page | 11 |
| 7.  | Q&A Function                           | Page | 12 |
| 8.  | Polling Function                       | Page | 13 |
| 9.  | Download the Certificate of Attendance | Page | 14 |
| 10. | Support                                | Page | 16 |

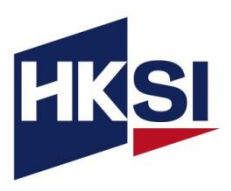

- This is the user guide for the [Webinar] Hong Kong Listco: Tackling the Share Suspension Crisis - Your Essential Firewall Against Financial Risks.
- For this training, you are required to:
  - Login to your personal account and launch the webinar on the HKSI Institute Online Portal.
  - Attend the entire webinar session including Q&A.

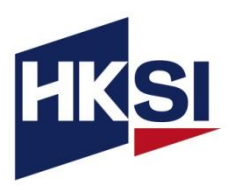

- If you are an LE exam candidate who enrolled in the exam between 1 January 2015 and 27 September 2017, or if you are an active individual member, please activate your previous account.
- For new users, please create your personal account on our Online Portal.
- Please visit the <u>Account Creation Video</u> for further instructions on account creation and activation.
- For members of associations such as HKICPA, please remember to update your membership details under 'Professional Memberships' in the PROFILE section of our Online Portal. Below is an example.

#### BROFILE

|   | Personal Particulars          | ▼   |
|---|-------------------------------|-----|
|   | Personal Particulars          |     |
| F | Address                       |     |
| S | Phone                         |     |
|   | Email                         |     |
| F | Current Employment            |     |
| F | Education                     |     |
| F | Professional Qualifications   |     |
| F | Professional Memberships      |     |
| í | Regulatory License / Registra | ion |

| PROFILE             | Professional Memberships                                     | ×      |
|---------------------|--------------------------------------------------------------|--------|
| MI JOIN US          | Organisation                                                 |        |
| H ENROL NOW         | Hong Kong Institute of Certified Public Accountants (HKICPA) | ~      |
| UPCOMING ACTIVITY + | Membership Type                                              |        |
| RECORD +            | Member Since                                                 |        |
| ECEIPT              |                                                              |        |
| 🛎 ECREDIT           | Expiry Date                                                  |        |
|                     |                                                              |        |
| FORM                |                                                              | Submit |
| CONTACT US          |                                                              |        |

## Account Creation (con't)

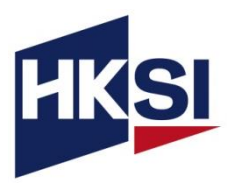

 Please also update your employment information on "Current Employment" under "PROFILE".

| Personal Particulars              | • |
|-----------------------------------|---|
| Personal Particulars              |   |
| Address                           |   |
| Phone                             |   |
| Email                             |   |
| Current Employment                |   |
| Education                         |   |
| Professional Qualifications       |   |
| Professional Memberships          |   |
| Regulatory License / Registration |   |

• Enter your current company and filling the remaining employment information and press "Save". (Below is an example.)

| urrent Emplo    | ent                                                   |  |
|-----------------|-------------------------------------------------------|--|
| SAVE            |                                                       |  |
| Company Name (E | )                                                     |  |
| HKSI            |                                                       |  |
| Hong Kong Secu  | and Investment Institute (香港證券及投資學會) (HKSI Institute) |  |
|                 |                                                       |  |
| Date From       |                                                       |  |
|                 |                                                       |  |
|                 |                                                       |  |
|                 |                                                       |  |

## **Course Enrolment**

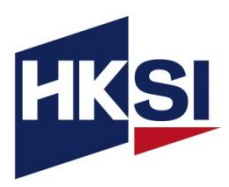

- Go to the <u>course page</u>
- Click "APPLY ONLINE" and then click on "Add to Cart"

| [Webinar] Hong Kong Listco: Tackling the Share<br>Suspension Crisis - Your Essential Firewall Against<br>Financial Risks                                                                                                    |
|----------------------------------------------------------------------------------------------------|
| de Like 0 New APPLY ONLINE                                                                                                    |
| Overview                                                                                                    |
| The sharp increase in share suspensions in recent years underscores the urgent need to address regulators' new emphasis on "Commercial Rationale."<br>Don't wait for regulatory action to impact your company.                                                                        |
| Our webinar provides the essential strategies for proactively demonstrating a sound Commercial Rationale, ensuring compliance, and gaining a competitive advantage. Master this crucial area to mitigate risk, protect your company's reputation, and secure its long-term stability. |

| Details              |                                                                                                    |
|----------------------|----------------------------------------------------------------------------------------------------|
| Code                 | TSBC025002401                                                                                                    |
| Date & Time          | Wednesday, 19 Mar 2025 (12:30PM - 2:00PM)                                                                                                    |
| Venue                | Virtual Platform                                                                                                    |
| Relevant Subject     | Type 1 - Dealing in securities<br>Type 2 - Dealing in futures contracts<br>Type 3 - Leverged foreign exchange trading<br>Type 4 - Advising on securities<br>Type 5 - Advising on futures contracts<br>More |
| Tags                 | New                                                                                                    |
| Language             | Trad. Chi / Cantonese                                                                                                    |
| Hours                | SFC:1.50, PWMA:1.50                                                                                                    |
| Fees                 | All Member: HK\$435<br>Staff of Corporate Member: HK\$435<br>Chinese Securities Association of Hong Kong (HKCSA): HK\$610<br>Non-Member: HK\$970<br>Honorary Fellow Member: HK\$0                          |
| ← Return to calendar | APPLY ONLINE                                                                                                    |

Login to the Online Portal and checkout within 15 minutes

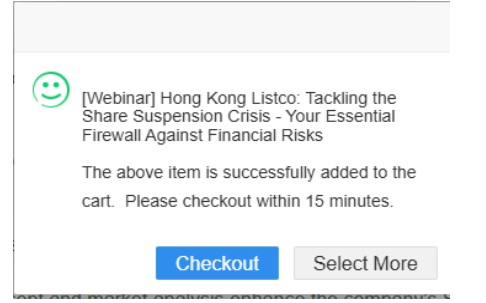

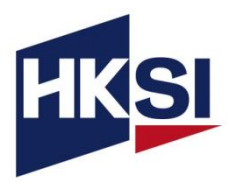

 Make sure the course name and price are accurate, read the Terms and Conditions, then tick the checkbox and click "Pay Now".

| Checkout                                                                                                    |                                          |           |         |           |
|----------------------------------------------------------------------------------------------------|------------------------------------------|-----------|---------|-----------|
| Item                                                                                                    |                                          | Price     | eCredit | Sub Total |
| [Webinar] Hong Kong Listco: Tackling the Share Suspension<br>Crisis - Your Essential Firewall Against Financial Risks | ⊘ Wednesday, 19 Mar 2025 (12:30 - 14:00) | HKD\$ 870 | -HKD\$0 | HKD\$ 870 |
| □ I have read and agreed to the Terms and Conditions.                                                                 |                                          |           | Total   | HKD\$ 870 |
|                                                                                                    | Pay Now                                  |           |         |           |

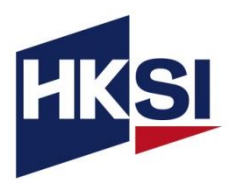

- After completing the enrolment, please complete the following actions:
  - 1. Download the receipt on the online portal. (Below is an example)

| PROFILE             |   |            |           |        |               |   |
|---------------------|---|------------|-----------|--------|---------------|---|
| A JOIN US           |   | RECEIP     | Т         |        |               |   |
| INFOL NOW           |   |            |           |        |               |   |
| P UPCOMING ACTIVITY | + | DATE       | ITEM      | AMOUNT | DOWNLOAD      |   |
| RECORD              | + | 07-11-2024 | Enrolment | \$600  | Download Link |   |
| E RECEIPT           |   |            |           |        |               | - |

2. Check the enrolment by clicking on "CPT/Non-CPT Activity" under the "UPCOMING ACTIVITY" tab to check the enrolled course.

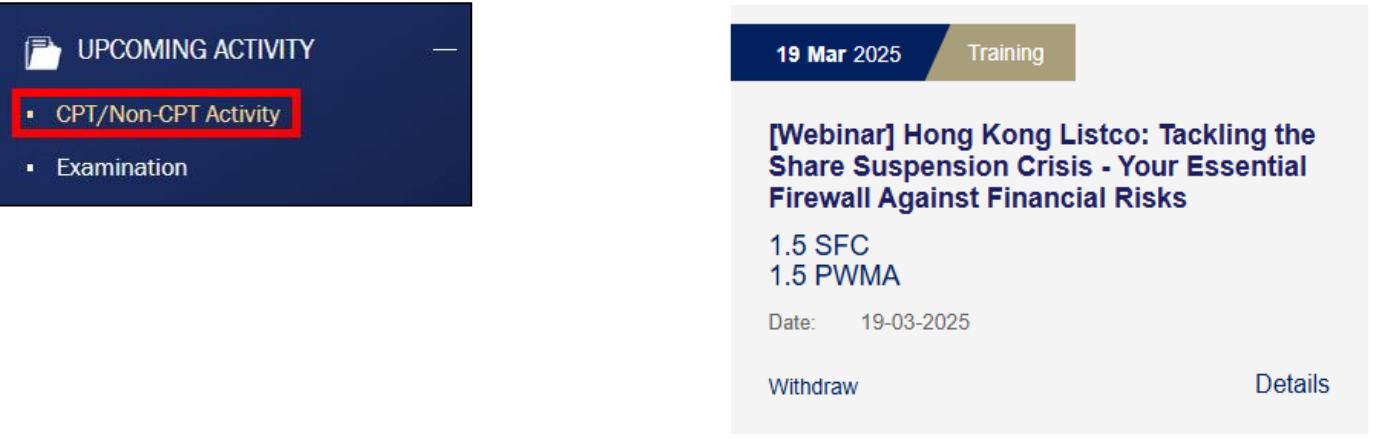

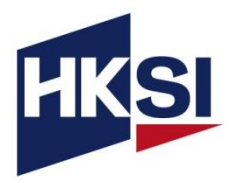

- To join the webinar, you are required to install the Zoom Meeting App (click <u>here</u> for installation instructions for computer and mobile device)
- If you are a first-time Zoom user, please download the app at least 20 minutes before the event to avoid delays.
- Click here to test if Zoom works on your device.
- Make sure you have your speaker or headphone plugged in and enabled.

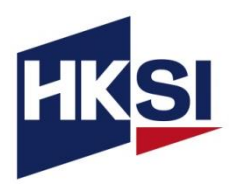

- On the event day, login to the HKSI Institute Online Portal: <u>https://login.hksi.org/login</u> by using your own registered name and password.
- Click on "CPT/Non-CPT Activity" under UPCOMING ACTIVITY tab.
- Click the "Launch Online" button which will appear ONLY 30 minutes before the session starts. This button will direct you to the Zoom platform for your enrolled webinar session.

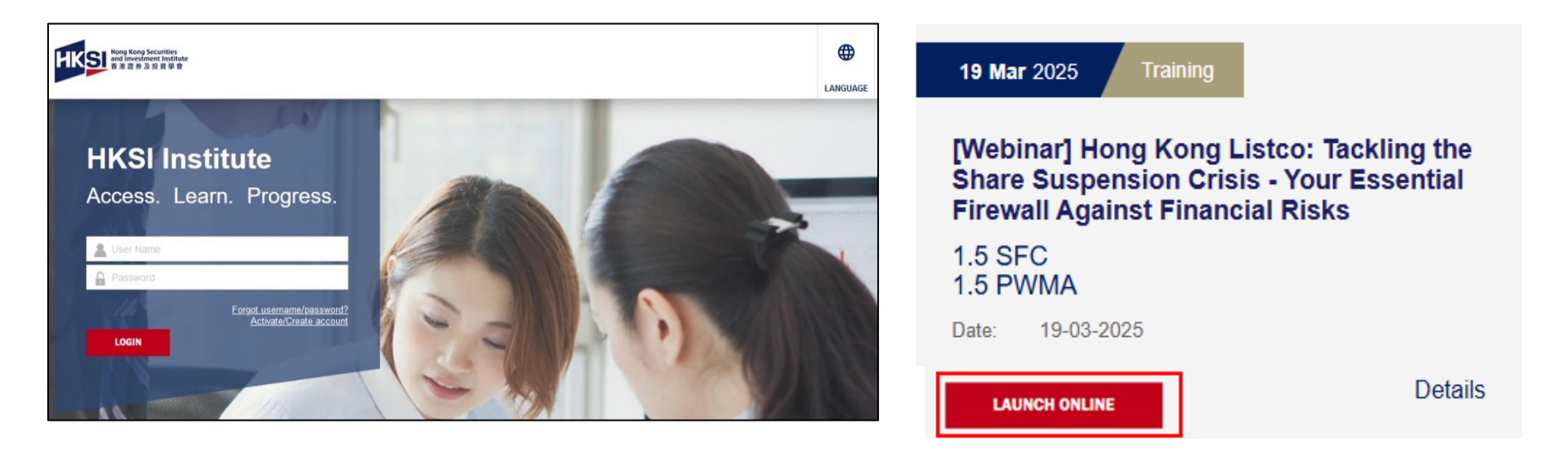

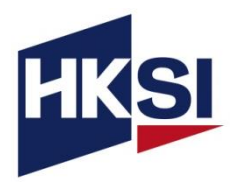

#### Computer

| Q&A                             | Polls                     | Chat                           | Share So       | reen | (<br>Re | )<br>cord |
|---------------------------------|---------------------------|--------------------------------|----------------|------|---------|-----------|
| Meeting Chat                    |                           |                                |                | -    | 0       | ×         |
|                                 |                           |                                |                |      |         |           |
|                                 |                           |                                |                |      |         |           |
|                                 |                           |                                |                |      |         |           |
|                                 |                           |                                |                |      |         |           |
|                                 |                           |                                |                |      |         |           |
|                                 | 2 Who can se              | e yö <mark>u</mark> r messages | ? Recording Or | 1    |         |           |
| x: HKSHnstitut<br>ype message h | o 🗸 (Direct Messa)<br>are | ge)                            |                |      | C       | •         |

#### **Mobile/Tablet**

| < 🕬               | 🗸 Zoom 🔶 💿         | Leave | Close          | Meeting chat               |          | 4 |
|-------------------|--------------------|-------|----------------|----------------------------|----------|---|
| THE IE            |                    |       |                |                            |          |   |
|                   |                    |       |                |                            |          |   |
|                   |                    |       |                |                            |          |   |
|                   |                    |       |                |                            |          |   |
|                   |                    |       |                |                            |          |   |
|                   |                    |       |                |                            |          |   |
|                   |                    |       |                |                            |          |   |
|                   |                    |       |                |                            |          |   |
|                   |                    |       |                |                            |          |   |
|                   |                    |       |                |                            |          |   |
|                   |                    |       |                |                            |          |   |
|                   |                    |       |                |                            |          |   |
|                   |                    |       |                |                            |          |   |
|                   |                    |       |                |                            |          |   |
|                   |                    |       |                |                            |          |   |
|                   |                    |       | Send to: HKSI  | Institute                  |          |   |
| •                 |                    |       | Tap here to ch | at .                       | ١        | 7 |
| Utimate Start ald | ee Partslaart Chat | e E   | S. Who c       | an see your messages? Reco | nding On |   |

## To Ask Questions – Use the Q&A Function

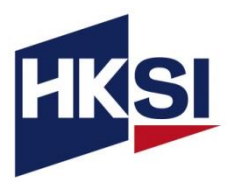

#### Computer

| Question and Answer >                                                                                                 | < < <>    | 🥏 Zoom 👻 📴 Leave | Close Q&A                                                                                                    |
|----------------------------------------------------------------------------------------------------|-----------|------------------|----------------------------------------------------------------------------------------------------|
|                                                                                                    | • HTC (1) |                  |                                                                                                    |
| Welcome to Q&A<br>Questions you ask will show up here. Only<br>host and co-host will be able to see all<br>questions. |           |                  | Welcome to Q&A<br>substitutions you ask will show up here. Of<br>host and conost will be able to see a<br>questions. |
| Type your question here                                                                                               |           |                  |                                                                                                    |
| Send anonymously Cancel Send                                                                                          | # 7       | í <u>*</u> = 6 E |                                                                                                    |

#### **Mobile/Tablet**

## **Polling Feature**

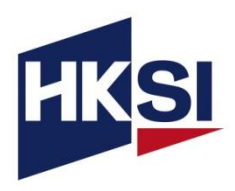

# Polling function on a computer

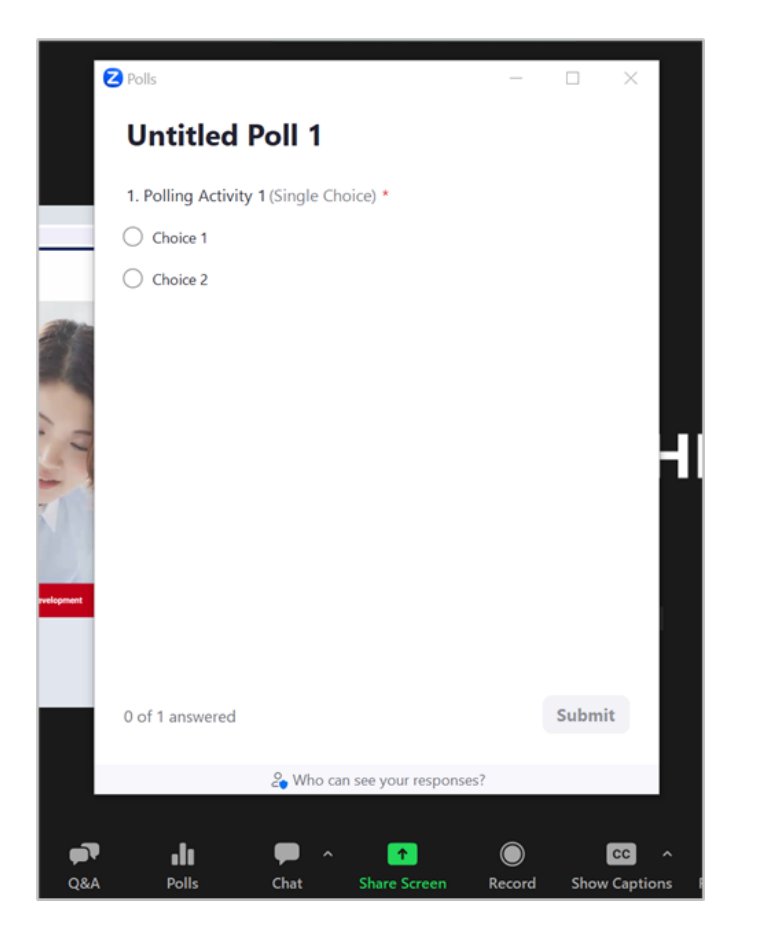

## Polling function on a mobile/tablet

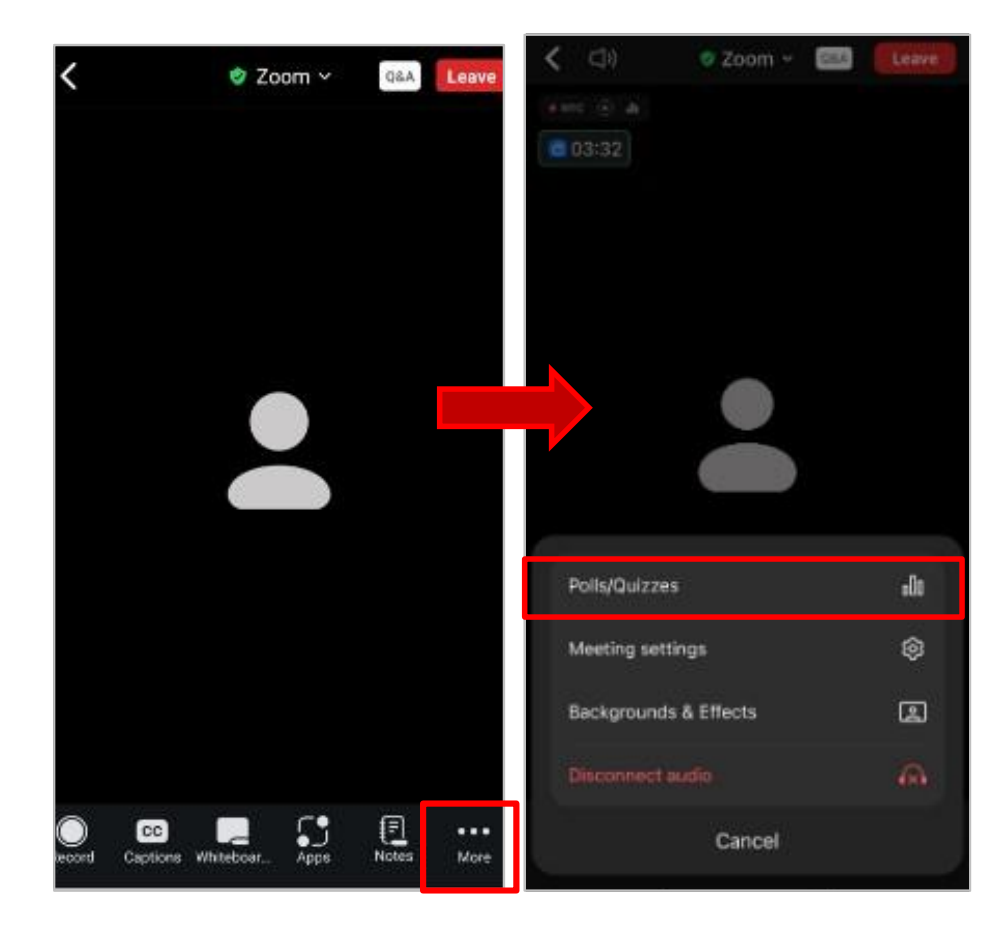

## Download the Certificate of Attendance

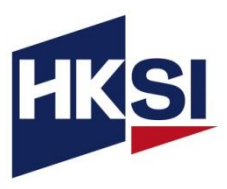

- Login to online portal (https://login.hksi.org/)
- Click on "CPT Activity" under RECORD

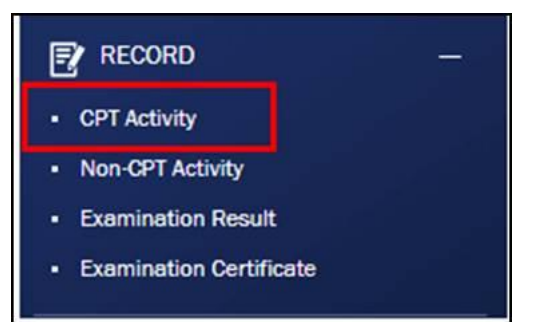

 Please select your completion date in the calendar and then press SEARCH button to view the activity record(s)

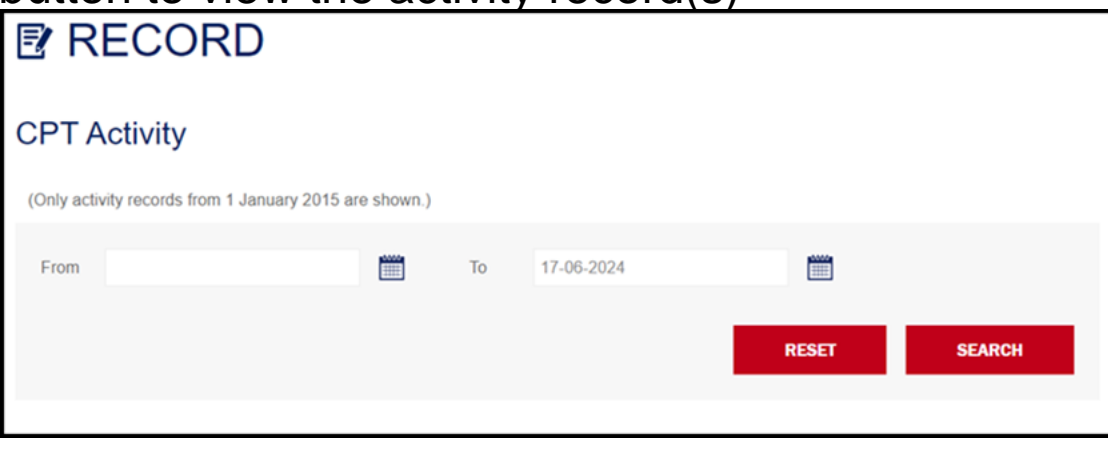

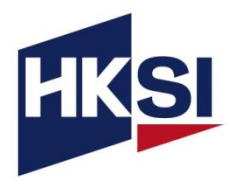

 In the search results, locate the course and click "Print" to print the certificate. (Below is an example)

| NAME                                                                     | DATE       | CPT / CPD / CPE / OPT<br>GAINED | ATTENDANCE<br>RECORD |      |
|--------------------------------------------------------------------------|------------|---------------------------------|----------------------|------|
| [Webinar] Course for Insurance Brokers on Grandfathered ILAS<br>Policies | 26-11-2024 | 2 SFC<br>2 PWMA<br>2 IA         | Print                | More |

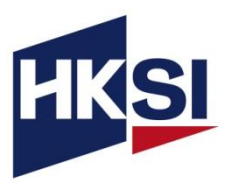

## Support

When you encounter technical problems or if you have enquiries, please contact HKSI Institute at:

E-mail: education@hksi.org

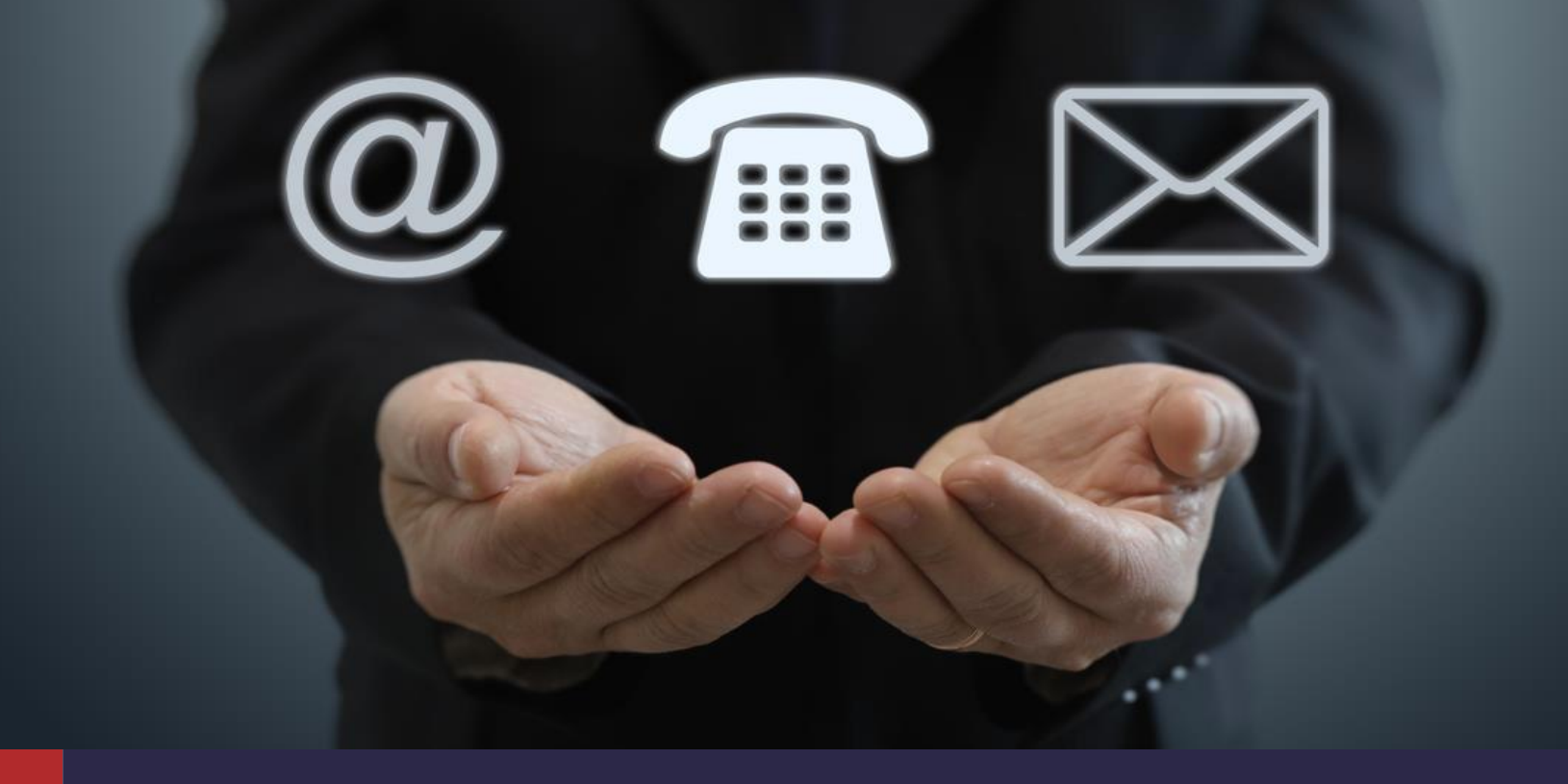